## Настройка и сортировка каналов на телевизорах LG

Внимание! Меню вашего телевизора может отличаться от предложенной модели. В этом случае вам требуется найти схожие по смыслу вкладки и произвести аналогичные действия.

1. Для начала настройки нажмите кнопку SETTINGS на пульте дистанционного управления.

2. В появившемся на телевизоре окне выберите вкладку КАНАЛЫ, нажмите кнопку ОК. Повторным нажатием кнопки ОК выбираем пункт Автопоиск.

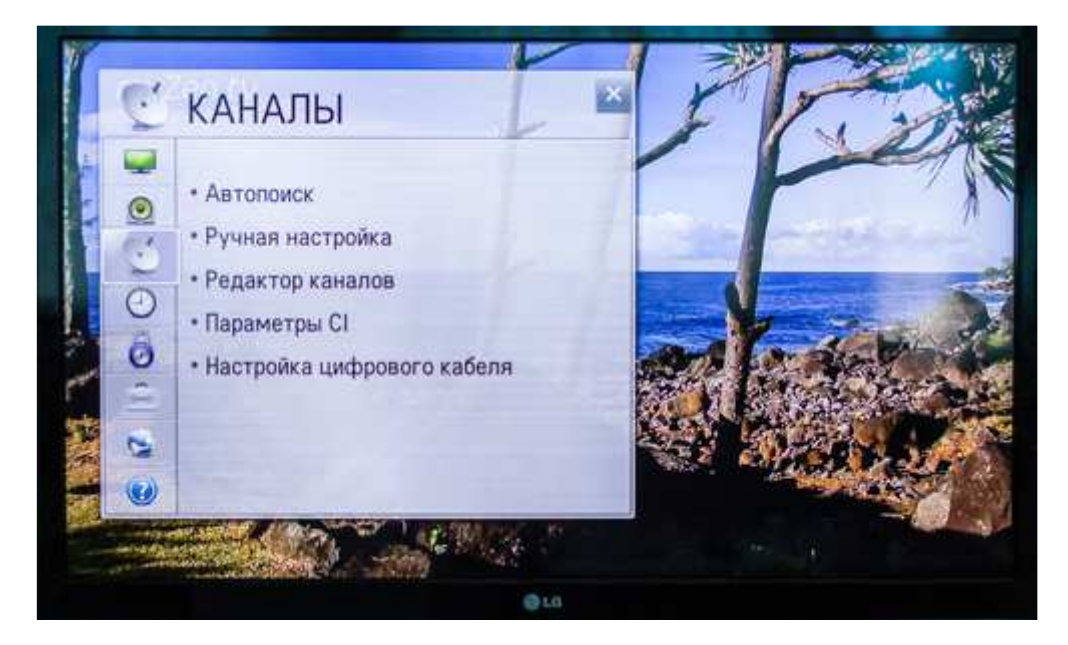

3. На экране появится меню Автопоиск, в котором выбираем пункт КАБЕЛЬНОЕ ТВ, нажимаем кнопку ОК.

| Автопоиск                                       | 1                                                                 | 5 X                                 |
|-------------------------------------------------|-------------------------------------------------------------------|-------------------------------------|
| 5 Выберите источник<br>Изменив источник входног | входного сигнала для настрої<br>о сигнала, существующий список ка | йки программ.<br>налов будет удален |
| -                                               | Антенна<br>Кабельное ТВ                                           |                                     |
|                                                 |                                                                   | Пропустить                          |

4. Пункт выбора оператора. Выбираем ДРУГИЕ ОПЕРАТОРЫ, нажимаем ОК.

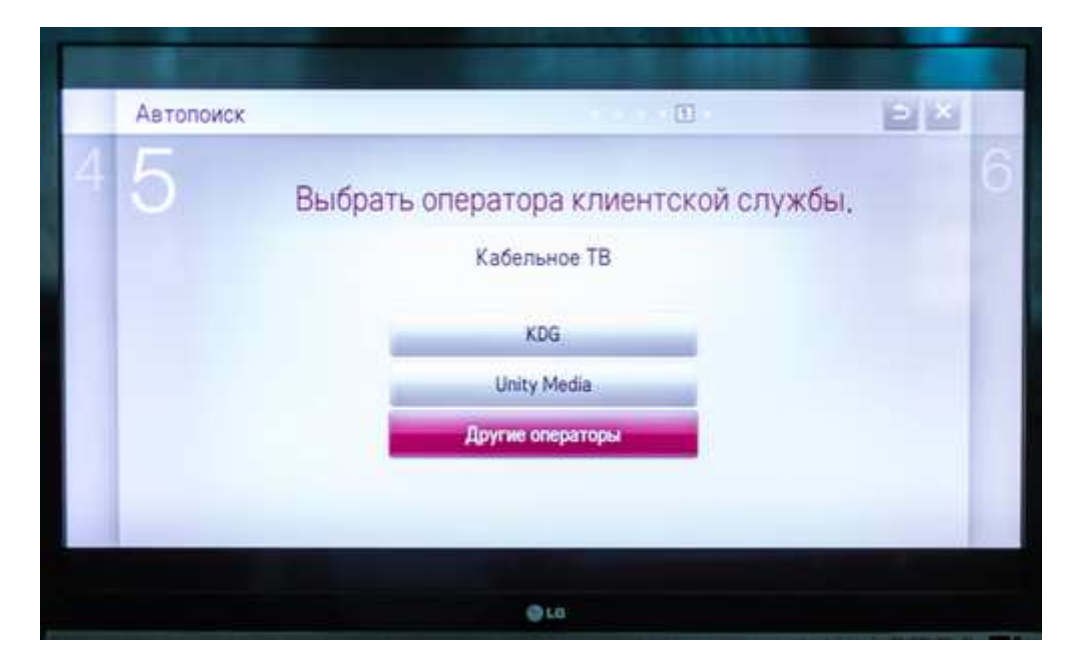

5. Преднастройка кабельного ТВ, оставаясь на пункте ТИП, нажимаем на пульте кнопку СТРЕЛОЧКА ВЛЕВО.

|   | Автопоиск |                         |       |          | 3        | 2     | × |
|---|-----------|-------------------------|-------|----------|----------|-------|---|
| 4 | 5         | Преднаст                | ройк  | а кабелі | ьного ТВ |       |   |
|   |           | Тип                     | <     | Сеты     | >        |       |   |
|   |           | Начальная частота (кГц) | <     | 338000   | >        |       |   |
|   |           | Конечная частота (кГц)  | <     | 466000   | >        |       |   |
|   |           | ID сети                 | <     | Авто     | >        |       |   |
|   |           |                         |       | 0        | 2.       |       |   |
|   |           |                         |       |          |          |       |   |
|   |           | -                       | Сброс |          |          | Далее |   |

После изменения пункта ТИП на "ПОЛНАЯ" нажимаем кнопку ДАЛЕЕ

| Автопоиск | - antites | _            |          | 1        | E     | × |
|-----------|-----------|--------------|----------|----------|-------|---|
| 5         | Пред      | настройк     | а кабелі | ьного ТВ |       |   |
|           | Тип       | <            | Полная   | >        |       |   |
|           |           | Слепой поиск |          |          |       |   |
|           |           |              |          |          |       |   |
|           |           |              |          |          |       |   |
| 1000      |           |              |          | -        | Далее |   |

6. В пункте выбора параметров поиска, ничего не изменяя, нажимаем кнопку ВЫПОЛНИТЬ

| Автопоиск | 1                              |  |
|-----------|--------------------------------|--|
| 5         | Выберите параметры поиска.     |  |
|           | Кабельное ТВ                   |  |
|           | Только цифровые                |  |
|           | Пропуск зважфрованных программ |  |
|           |                                |  |
|           | Выполнить                      |  |

## 7. Процесс автоматичиского поиска каналов и его завершение. По окончании нажимаем кнопку ДАЛЕЕ

| Автопоиск        | [1]                                                                                                    | - × =                                          |
|------------------|----------------------------------------------------------------------------------------------------|------------------------------------------------|
| 4 5 Выпо         | ЛНЯЕТСЯ АВТОМАТИЧЕСКИЙ ПОИ<br>астройку и перейти к следующему шагу, нажми<br>Частота (кГц), 113000                                                                                                    | ICK<br>rre кнопку [Далее]<br>2%                |
|                  | <ul> <li>Цифр. каб. ТВ</li> <li>Радно (кабельное)</li> <li>Кабельное ТВ</li> </ul>                                                                                                    | 0 salgeso<br>0 salgese                         |
|                  | The second second second second second second second second second second second second second second second s                                                                                                    |                                                |
|                  | Далее (Каб, ТВ)                                                                                                    | -                                              |
| Автопонск        | Janee (Kaó, TB)                                                                                                    |                                                |
| Автопоиск<br>4 5 | Далее (Каб, ТВ)<br>СС<br>С<br>Автопоиск завершен,                                                                                                    |                                                |
| Автопоиск        | Далее (Каб, ТВ)<br>СС<br>С<br>Автопоиск завершен,                                                                                                    | 100%                                           |
| Автопоиск<br>45  | Далее (Каб. ТВ)<br>С 10<br>(С 10<br>С 10<br>С 10 | 100%<br>131 restore<br>0 suigere<br>3 resigner |

8. Для завершения настройки каналов нажимаем кнопку ГОТОВО

| Настройн | а выполнена         |                                                         |  |
|----------|---------------------|---------------------------------------------------------|--|
| 6        | Havanı<br>Osea<br>I | ная настройка выполнена<br>комтесь со слиском настроек. |  |
|          |                     | Готово                                                  |  |

## Сортировка каналов

1. Для начала сортировки каналов необходимо на пульте нажать кнопку LIST.

2. Находясь в появившемся списке, нажимаем КРАСНУЮ кнопку на пульте с одной белой точкой.

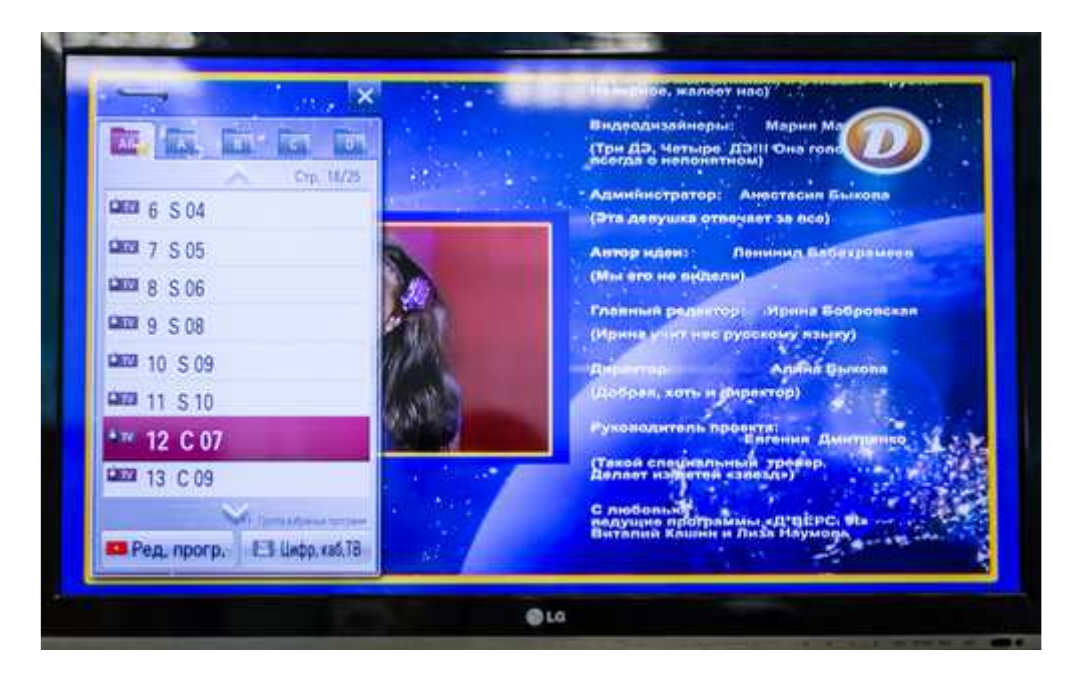

3. Выбор перемещаемого канала осуществляется с помощью стрелок на пульте. Для переключения списка каналов с цифровых на аналоговые нажимаем стрелочку вверх на пульте до выделения ЦИФР.КАБ.ТВ переключаем на КАБЕЛЬНОЕ ТВ. После выбора нужного канала нажимаем ОК. Далее нажимаем ЖЕЛТУЮ кнопку с тремя белыми точками.

| D Beginnesses | +++++ | -   |    |      |   |    |              |   |
|---------------|-------|-----|----|------|---|----|--------------|---|
| 0             | +++++ | 100 |    |      |   |    | - Grav. 1/30 |   |
| -             |       | 100 | 1  | C 01 |   | 2  | C 02         |   |
| 1 3           | C 03  |     |    | S 02 |   | 5  | S 03         |   |
| 6             | S 04  |     | 7  | S 05 | п | 8  | S 06         |   |
| 9             | S 08  | 1   | 10 | S 09 |   | 11 | S 10         |   |
| 12            | C 07  | 10  | 13 | C 09 |   | 14 | C 11         | 1 |
| 15            | S 11  | Π   | 16 | S 12 |   | 17 | S 13         |   |
| 18            | S 21  |     | 19 | S 22 |   | 20 | S 23         |   |

4. Выбора новой позиции канала. Выбор новой позиции канала осуществляется с помощью стрелок крестовины на пульте, если это цифровой канал то новый номер канала можно задать с помощью цифр на пульте.

|             |      | Цифр. к | ad, TB Pa | реа (кабельное) Каб | ельное ТВ | ų. |      |           |
|-------------|------|---------|-----------|---------------------|-----------|----|------|-----------|
| Digenerator |      | _       |           |                     |           |    |      | Ctp. 1/10 |
| 0           |      | 1       | Ţ         | C-01                | Π         | 2  | C 02 |           |
| □ 3         | C 03 | 10      | 4         | S 02                |           | 5  | S 03 |           |
| E 6         | S 04 |         | 7         | S 05                |           | 8  | S 06 |           |
| 9           | S 08 |         | 10        | S 09                |           | 11 | S 10 |           |
| 12          | C 07 |         | 13        | C 09                |           | 14 | C 11 |           |
| 15          | S 11 | Π       | 16        | S 12                | Π         | 17 | S 13 |           |
| 🗖 18        | S 21 | 11      | 19        | S 22                |           | 20 | S 23 |           |
|             |      |         |           |                     |           |    |      |           |

Канал сохранит новое положение после нажатия на кнопку ОК.

|        |       | Цифр. к | IG, TB PAA | vio (kateriuvoe) Kot | ельное ТВ |    |      |        |
|--------|-------|---------|------------|----------------------|-----------|----|------|--------|
| Bannax |       |         |            |                      |           |    |      | . 1/10 |
| 0      | +++++ | *       | 1          | C 02                 |           | 2  | C 03 |        |
| 3      | S 02  | Π       | 4          | S 03                 |           | 5  | S 04 |        |
| 6      | S 05  |         | 1          | C 01                 |           | 8  | S 06 |        |
| 9      | S 08  |         | 10         | S 09                 |           | 11 | S 10 |        |
| 12     | C 07  |         | 13         | C 09                 |           | 14 | C 11 |        |
| III 15 | S 11  |         | 16         | S 12                 |           | 17 | S 13 |        |
| 18     | S 21  |         | 19         | S 22                 |           | 20 | S 23 |        |

## Сортировка цифровых каналов выполняется аналогичным способом

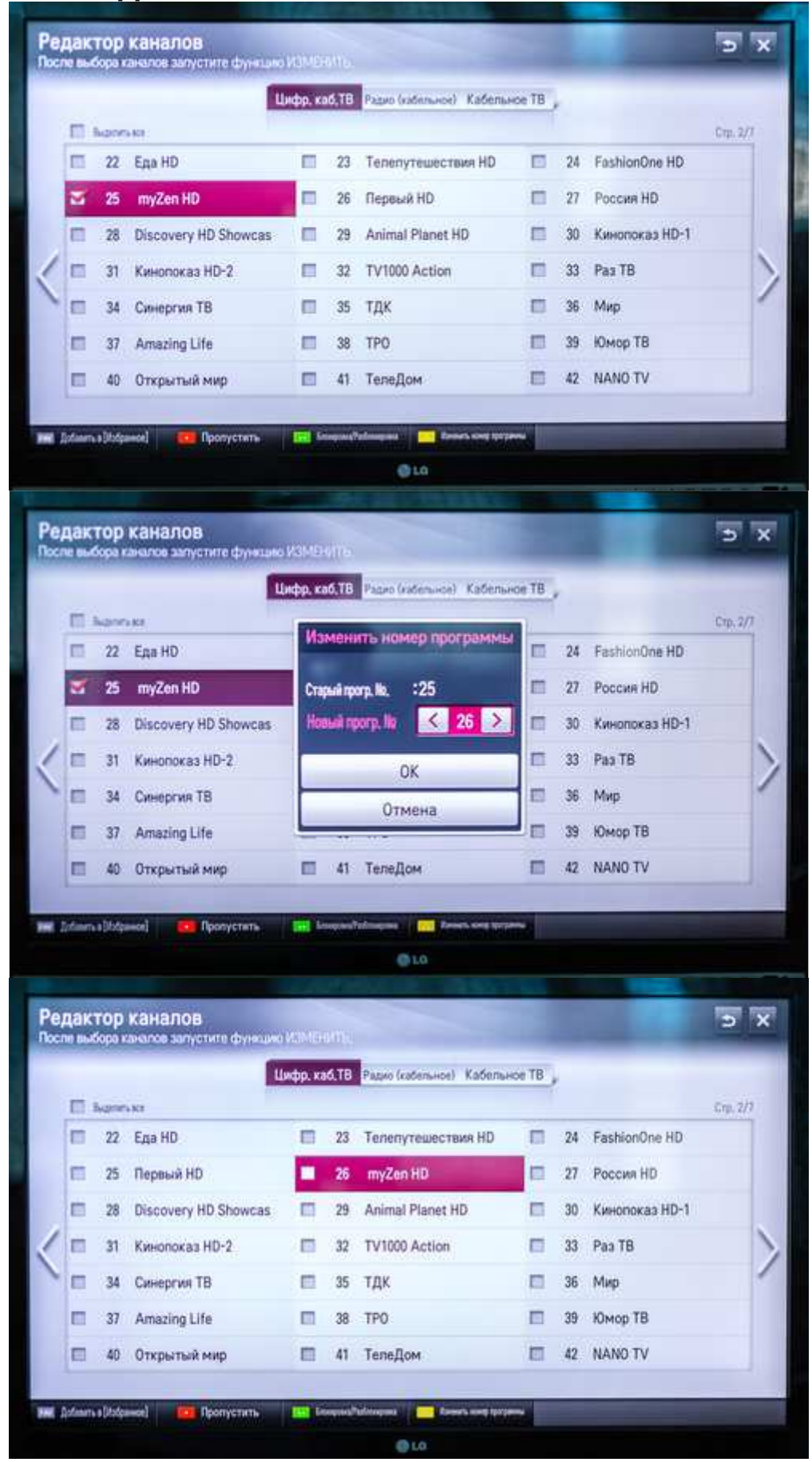